# Identificare e analizzare gli eventi di failover FTD su FMC

| Sommario                                         |
|--------------------------------------------------|
| Introduzione                                     |
| Prerequisiti                                     |
| Requisiti                                        |
| Componenti usati                                 |
| Premesse                                         |
| Eventi di failover in FMC                        |
| Passaggio 1. Configurazione criteri di integrità |
| Passaggio 2. Assegnazione criteri                |
| Passaggio 3. Avvisi sugli eventi di failover     |
| Passaggio 4. Eventi di failover cronologici      |
| Passaggio 5. Dashboard ad alta disponibilità     |
| Passaggio 6. CLI di Threat Defense               |
| Informazioni correlate                           |
|                                                  |

## Introduzione

In questo documento viene descritto come identificare e analizzare gli eventi di failover per Secure Firewall Threat Defense sull'interfaccia utente di Secure Firewall Management Center.

# Prerequisiti

## Requisiti

Cisco raccomanda la conoscenza dei seguenti argomenti:

- Configurazione di alta disponibilità (HA) per Cisco Secure Firewall Threat Defense (FTD)
- Usabilità di base di Cisco Firewall Management Center (FMC)

## Componenti usati

Le informazioni fornite in questo documento si basano sulle seguenti versioni software e hardware:

- Cisco FMC v7.2.5
- Cisco Firepower serie 9300 v7.2.5

Le informazioni discusse in questo documento fanno riferimento a dispositivi usati in uno specifico ambiente di emulazione. Su tutti i dispositivi menzionati nel documento la configurazione è stata

ripristinata ai valori predefiniti. Se la rete è operativa, valutare attentamente eventuali conseguenze derivanti dall'uso dei comandi.

#### Premesse

Oltre a fornire funzionalità di gestione e configurazione, la console centrale di gestione dei dispositivi Firepower fornisce anche un'interfaccia grafica che consente di analizzare registri ed eventi in tempo reale e passato.

Quando si parla di failover, l'interfaccia presenta nuovi miglioramenti che consentono di analizzare gli eventi di failover per comprendere gli errori.

# Eventi di failover in FMC

#### Passaggio 1. Configurazione criteri di integrità

Lo stato di errore del cluster/HA del modulo è abilitato per impostazione predefinita nel criterio di integrità, ma è inoltre possibile abilitare l'opzione di controllo Split-Brain.

Per abilitare le opzioni per HA nella politica sanitaria, passare a System > Health > Policy > Firewall Threat Defense Health Policy > High Avilability.

Questa immagine descrive la configurazione HA del criterio di integrità:

| Firewall Management Center<br>System / Health / Policy      | Overview                                                                      | Analysis                           | Policies                                    | Devices                                            | Objects               | Integration |
|-------------------------------------------------------------|-------------------------------------------------------------------------------|------------------------------------|---------------------------------------------|----------------------------------------------------|-----------------------|-------------|
| Initial_Health_Policy 2023-08-29 1<br>Initial Health Policy | 5:26:44 🖋                                                                     |                                    |                                             |                                                    |                       |             |
| Health Modules Run Time Intervals                           |                                                                               |                                    |                                             | android                                            |                       |             |
|                                                             | Disk Usage<br>Monitors disk u<br>Warning thre<br>85 %<br>Warning Thre<br>97 % | eshold (second                     | dary HD)                                    | Critical thresh<br>90 %<br>Critical Thresh<br>99 % | old<br>Iold (secondar | Y HD)       |
|                                                             | <ul> <li>High Avail</li> </ul>                                                | lability                           |                                             |                                                    |                       |             |
|                                                             | Cluster/HA<br>Monitors cluste                                                 | Failure Statu                      | us<br>rs for their availal                  | bility failure                                     |                       |             |
|                                                             | Firewall Th<br>Monitors Firewa                                                | reat Defense<br>all Threat Defense | <b>e HA (Split-b</b><br>e HA for split-brai | orain check)<br>in (Both HA memi                   | oers are in active    | state)      |
|                                                             | <ul> <li>Integration</li> </ul>                                               | n                                  |                                             |                                                    |                       |             |

Impostazioni integrità alta disponibilità

## Passaggio 2. Assegnazione criteri

Assicurarsi che il criterio di integrità sia assegnato alle coppie HA che si desidera monitorare dal CCP.

Per assegnare il criterio, passare a System > Health > Policy > Firewall Threat Defense Health Policy > Policy Assignments & Deploy.

In questa immagine viene illustrato come assegnare il criterio di integrità alla coppia HA:

| ľ    | Policy Assignments & Deploy               |               |                    |     | ×     |
|------|-------------------------------------------|---------------|--------------------|-----|-------|
| Ľ    | Select devices to which the policy has to | be app        | blied.             |     |       |
|      | Available Devices                         |               | Selected Devices   |     |       |
|      |                                           |               | $\sim$ FTD-HA (HA) |     | 1     |
|      |                                           |               | 10.82.141.169      |     |       |
|      |                                           |               | 10.82.141.171      |     |       |
| aila |                                           |               |                    |     |       |
| -k   |                                           | $\rightarrow$ |                    |     |       |
| bra  |                                           |               |                    |     |       |
|      |                                           | <<            |                    |     |       |
|      |                                           |               |                    |     |       |
| 2.0  |                                           |               |                    |     |       |
| ce   |                                           |               |                    |     |       |
|      |                                           |               |                    |     |       |
| Ŀ    |                                           |               |                    |     |       |
| 1 Fi |                                           |               |                    |     |       |
|      |                                           |               |                    | _   |       |
| nc   |                                           |               | Cano               | cel | Apply |
|      | ~                                         |               |                    | _   |       |

Assegnazione HA

Una volta assegnata e salvata la polizza, la FMC la applica automaticamente all'FTD.

#### Passaggio 3. Avvisi sugli eventi di failover

A seconda della configurazione di HA, dopo l'attivazione di un evento di failover vengono visualizzati gli avvisi popup che descrivono l'errore di failover.

In questa immagine sono illustrati gli avvisi di failover generati:

|               |               |                                                            |                          |                   | Dismiss all notifications                                                                                                    |
|---------------|---------------|------------------------------------------------------------|--------------------------|-------------------|----------------------------------------------------------------------------------------------------|
| t Pending (0) | • Upgrade (0) |                                                            |                          |                   | Cluster/Failover Status - 10.82.141.169 ×<br>SECONDARY (FLM1946BCEX)<br>FAILOVER_STATE_ACTIVE (Inspection engine in<br>other unit has failed(My failed services Peer                                                              |
|               | Version       | Chassis                                                    | Licenses                 | Access Control Pe | failed services-diskstatus))<br>PRIMARY (FLM19389LQR)<br>FAILOVER_STATE_STANDBY (Check peer event<br>for reason)                                                                                                    |
|               |               |                                                            |                          |                   | Cluster/Failover Status - 10.82.141.171 × PRIMARY (FLM19389LQR) FAILOVER_STATE_STANDBY (Other unit wants me Standby) PRIMARY (FLM19389LQR) FAILOVER_STATE_STANDBY_FAILED (Detect Inspection paneline failurg(Mt; failed captions- |
| with FTD      | 7.2.5         | 間 Security Module - 1                                      | Essentials, IPS (2 more) | FIDHA             | diskstatus. Peer failed services-))                                                                                                    |
| with FTD      | 7.2.5         | F241-F241-24-4-FPR9K-2.cisco.com:4<br>Executity Module - 1 | Essentials, IPS (2 more) | FTD HA            | S Disk Usage - 10.82.141.171 X /ngfw using 98%: 186G (5.5G Avail) of 191G                                                                                                    |

Avvisi di failover

È inoltre possibile passare a Notifications > Health per visualizzare gli avvisi di integrità del failover.

In questa immagine sono illustrati gli avvisi di failover nelle notifiche:

| View By: Group +                                           |                          |           |                                           | Deployments Upgrades                            | Health     Tasks                                                                                                    | Show Notification                      |
|------------------------------------------------------------|--------------------------|-----------|-------------------------------------------|-------------------------------------------------|----------------------------------------------------------------------------------------------------|----------------------------------------|
| All (2) • Error (2) • Warning (0) • Offline (0) • Normal   | (0) • Deployment Pending | (0) • Upg | rade (0)                                  | 20+ total 15 warnings                           | 7 critical 0 errors                                                                                                    | Q. Filter                              |
| Zollanze All                                               |                          |           |                                           | Smart License Monitor     UDL Elitoring Menitor | Smart Agent is not registered with Smart                                                                                                  | Licensing Cloud                        |
| Namo                                                       | Model                    | Version   | Chassis                                   | ORL Piltering Monitor                           | ORL Pittering registration failure                                                                                                    |                                        |
| <ul> <li>Ungrouped (1)</li> </ul>                          |                          |           |                                           | Devices<br>10.82.141.169                        |                                                                                                    | 2011                                   |
| FTD-HA<br>High Availability                                |                          |           |                                           | Interface Status                                | Interface 'Ethernet1/2' is not receiving an<br>Interface 'Ethernet1/3' is not receiving an<br>Interface 'Ethernet1/4' is not receiving an | iy packets<br>iy packets<br>iy packets |
| 10.82.141.169(Secondary, Active)<br>10.82.141.169 - Routed | Firepower 9300 with FTD  | 7.2.5     | E Security Module - 1                     | 10.82.141.171<br>Disk Usage<br>Interface Status | /ngfw using 98%: 186G (5.4G Avail) of 1<br>Interface 'Ethernet1/2' is not receiving an                                                    | 91G<br>ty packets                      |
| ▲ 10.82.141.171(Primary, Failed)                           | Firepower 9300 with FTD  | 7.2.5     | F241-F241-24-4-FPR<br>Security Module - 1 |                                                 | Interface 'Ethernet1/4' is not receiving an                                                                                               | iy packets                             |

Notifiche HA

#### Passaggio 4. Eventi di failover cronologici

In FMC è possibile visualizzare gli eventi di failover che si sono verificati in passato. Per filtrare gli eventi, passare a System > Health > Events > Edit Search e specificare il nome del modulo come Stato cluster/failover. Inoltre, il filtro può essere applicato in base allo stato.

In questa immagine viene illustrato come filtrare gli eventi di failover:

| Module Name | Cluster/Failover Status | Disk Status, Interface Status        |
|-------------|-------------------------|--------------------------------------|
| Value       |                         | 25                                   |
| Description |                         | Sample Description                   |
| Units       |                         | unit                                 |
| Status      | Warning                 | Critical, Warning, Normal, Recovered |

Messaggi filtro di failover

È possibile regolare le impostazioni dell'ora per visualizzare gli eventi relativi a una data e a un'ora specifiche. Per modificare le impostazioni dell'ora, passare a System > Health > Events > Time.

Nell'immagine viene mostrato come modificare le impostazioni relative all'ora:

| Firewall Management Center<br>System / Health / Events                                                                                                    | Analysis Policies Devices Object                                                                                                    | cts Integration                                                                                                    | Deploy                                                                                                    | Q 🔮 🌣 🙆 admin 🔹 號 SECURE                                                                               |
|----------------------------------------------------------------------------------------------------|----------------------------------------------------------------------------------------------------|----------------------------------------------------------------------------------------------------|----------------------------------------------------------------------------------------------------|----------------------------------------------------------------------------------------------------|
| Search Constraints (Edit Search Save Search)                                                                                                    | •••                                                                                                    | 2023-09-28 11:14                                                                                                    | Bookmark This Page   Repo                                                                                                    | rting  Workflows   View Bookmarks   Search<br>2023-09-27 11:02:00 - 2023-09-28 11:08:13<br>Expanding   |
| Module Name X         Test Name X           Cluster/Fallover Status         Cluster/Fallover Status                                                                 | Not Secure   Nttps://10.82.141.165/date,     Health Monitoring Time Window Pref     Expanding Time Window                                                                                                    | (time_range.cgi?page_type=Health%20Monitorin<br>ferences                                                                                                    | g&formname=eventform&start_end=169582692                                                                                     | × Status × Device ×<br>▲ 10.82.141.171                                                                 |
| Cluster/Failover Status     Cluster/Failover Status     Cluster/Failover Status     Cluster/Failover Status     Cluster/Failover Status     Cluster/Failover Status | Start Time<br>2023-09-27 11:02 11 * : 02 *                                                                                                    | End Time 2023-09-28 11:14                                                                                                    | Presets<br>Last Current                                                                                                    | <ul> <li>10.82.141.169</li> <li>10.82.141.169</li> <li>10.82.141.169</li> <li>10.82.141.171</li> </ul> |
| Couster/Failover Status     Cluster/Failover Status     Cluster/Failover Status     Cluster/Failover Status     Cluster/Failover Status     Cluster/Failover Status | I<         September 2023         > ↓           SU         MO         TU         WE         TH         FR         SA           27         28         29         30         31         1         2                           | I<         September 2023         > JI           SU         MO         TU         WE         TH         FR         SA           27         28         29         30         31         1         2                          | 1 hour Day<br>6 hours Week<br>1 day Month                                                                                    | 10.82.141.171     10.82.141.171     10.82.141.171     10.82.141.171                                    |
| Cluster/Failover Status     Cluster/Failover Status     Cluster/Failover Status     Cluster/Failover Status     Cluster/Failover Status     Cluster/Failover Status | 3         4         5         6         7         8         9           10         11         12         13         14         15         16           17         18         19         20         21         22         23 | 3         4         5         6         7         8         0           10         11         12         13         14         15         16           17         18         10         20         21         22         23 | 1 week         Synchronize with           2 weeks         Audit Log Time Window           1 month         Events Time Window | ▲ 10.82.141.171<br>▲ 10.82.141.169<br>▲ 10.82.141.169                                                  |
| Cluster/Failover Status     Cluster/Failover Status     Cluster/Failover Status     Cluster/Failover Status     Cluster/Failover Status                             | 24         25         26         27         28         29         30           1         2         3         4         5         6         7                                                                                | 24 25 26 27 28 29 30<br>1 2 3 4 5 6 7<br>1 day, 12 minutes                                                                                                    | Any chanses made will take effect<br>on the next page load.                                                                  | ▲ 10.82.141.171     ▲ 10.82.141.171     ▲ 10.82.141.169                                                |
| Cluster/Failover Status     Cluster/Failover Status     Cluster/Failover Status                                                                                     |                                                                                                    |                                                                                                    | Reset                                                                                                    | ▲ 10.82.141.171<br>▲ 10.82.141.171                                                                     |

Filtro ora

Una volta identificati gli eventi, per confermare il motivo dell'evento, posizionare il cursore su Descrizione.

In questa immagine viene illustrato il motivo per cui è stato eseguito il failover.

| þ            | Firewall Management (<br>System / Health / Events                | Center Overview           | Analysis | Policies       | Devices | Objects     | Integration                                                                                                    |                                                                        | Deplo     | y Q       | 6 0         | admin 🔻     | cisco SECURE                 |
|--------------|------------------------------------------------------------------|---------------------------|----------|----------------|---------|-------------|----------------------------------------------------------------------------------------------------|------------------------------------------------------------------------|-----------|-----------|-------------|-------------|------------------------------|
|              |                                                                  |                           |          |                |         |             |                                                                                                    | Bookmark                                                               | This Page | Reporting | Workflows,  | View Boo    | kmarks   Search              |
| ► Se<br>Heal | arch Constraints (Edit Search Sav<br>th Monitor Table View of He | re Search)<br>alth Events |          |                |         |             |                                                                                                    |                                                                        |           | II 2023   | -09-27 11:1 | 9:00 - 2023 | -09-28 12:38:42<br>Expanding |
|              | Module Name ×                                                    | Test Name ×               | +        | Time ×         |         | Description |                                                                                                    | Va                                                                     | lue ×     | Units ×   | Status ×    | Devic       | e X                          |
| ×            | Cluster/Failover Status                                          | Cluster/Failover Status   | 20       | 23-09-28 11:41 | :52     | PRIMARY.(F  | M19389LOR) FAILOVER_STATE_STANDBY_FAIL-<br>PRIMARY (FLM19880L<br>FAILOVER_STATE_STATE<br>Inspection register failed<br>doktatus. Peer failed | LOR)<br>INDBY_FAILED (Detect<br>re(My failed services-<br>services-)). |           |           | *           | 10.82       | 2,141,171                    |

dettagli failover

#### Passaggio 5. Dashboard ad alta disponibilità

Un altro modo per monitorare il failover è disponibile in System > Health Montitor > Select Active or Standby Unit.

Il monitor HA fornisce informazioni sullo stato dell'HA e del collegamento di stato, sulle interfacce monitorate, sul ROL e sullo stato degli allarmi su ciascuna unità.

L'immagine mostra il monitor HA:

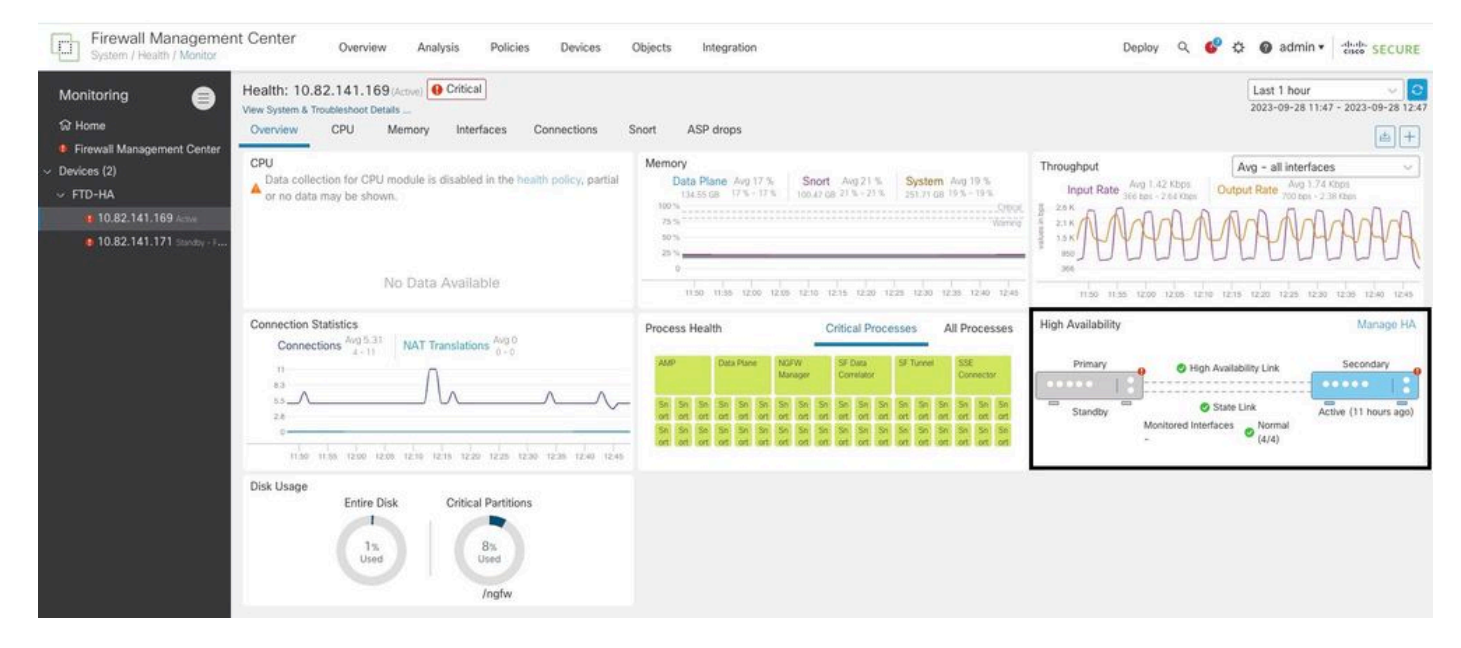

Grafica dello stato

Per visualizzare gli avvisi, passare a System > Health Montitor > Select Active or Standby Unit > Select the Alerts.

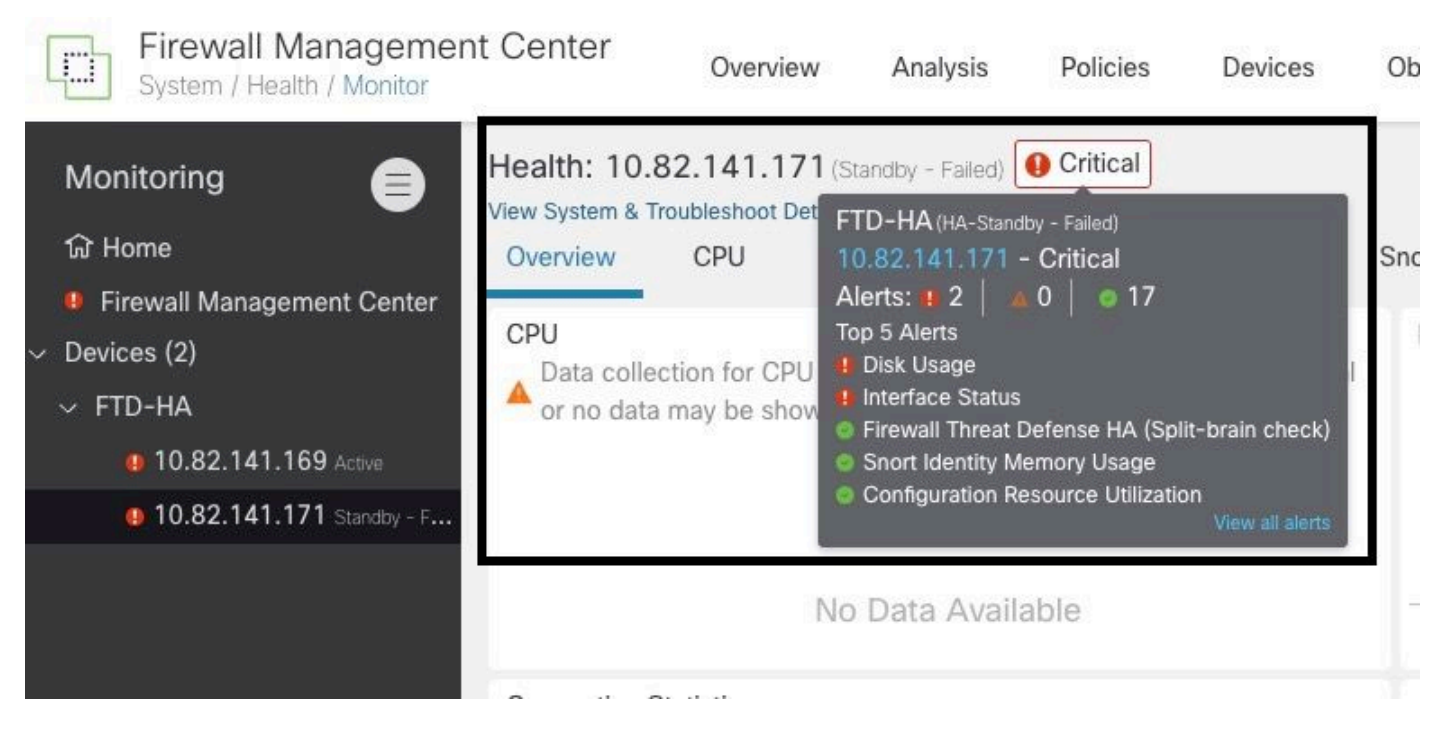

Avvisi

Per ulteriori dettagli sugli avvisi, scegliere View all alerts > see more.

In questa immagine viene mostrato lo stato del disco che ha causato il failover:

| 19 total                   | 2 critical       | 0 warnings       | 7 normal | Export     | Run All      |
|----------------------------|------------------|------------------|----------|------------|--------------|
| Disk Usage                 |                  |                  |          | Sep 28, 20 | 023 12:47 PN |
| /ngfw using 98%: 186G (    | 5.4G Avail) of 1 | 91G see less     |          | 1          |              |
| Local Disk Partition S     | tatus            |                  |          |            |              |
| Mount                      | Size Free        | Used Percent     |          |            |              |
| /mnt/boot                  | 7.5G 7.3G        | 208M 3%          |          |            |              |
| /opt/cisco/config          | 1.9G 1.8G        | 3.4M 1%          |          |            |              |
| /opt/cisco/platform/l      | ogs 4.6G 4.3G    | 19M 1%           |          |            |              |
| /var/data/cores            | 46G 43G          | 823M 2%          |          |            |              |
| /opt/cisco/csp             | 684G 4980        | G 187G 28%       |          |            |              |
| /ngfw                      | 191G 5.4G        | 186G 98%         |          |            |              |
| Interface Status           |                  |                  |          | Sep 28, 20 | 023 12:47 PN |
| Interface 'Ethernet1/2' is | not receiving a  | ny packets       |          |            |              |
| Interface 'Ethernet1/3' is | not receiving a  | ny packets       |          |            |              |
| Interface 'Ethernet1/4' is | not receiving a  | ny packets see m | lore     |            |              |
| Appliance Heartbeat        |                  |                  |          | Sep 28, 20 | 023 12:47 PN |
| All appliances are sending | g heartbeats co  | orrectly.        |          |            |              |
| Automatic Application      | Runass Stat      | 110              |          | Son 28 20  | 022 12-47 DK |

## Passaggio 6. CLI di Threat Defense

Infine, per raccogliere ulteriori informazioni su FMC, è possibile passare a Devices > Troubleshoot > Threat Defense CLI. Configurare i parametri come Device e il comando da eseguire, quindi fare clic su Execute.

Nell'immagine è illustrato un esempio del comando show failover history che possono essere eseguiti sul CCP in cui è possibile identificare il guasto del failover.

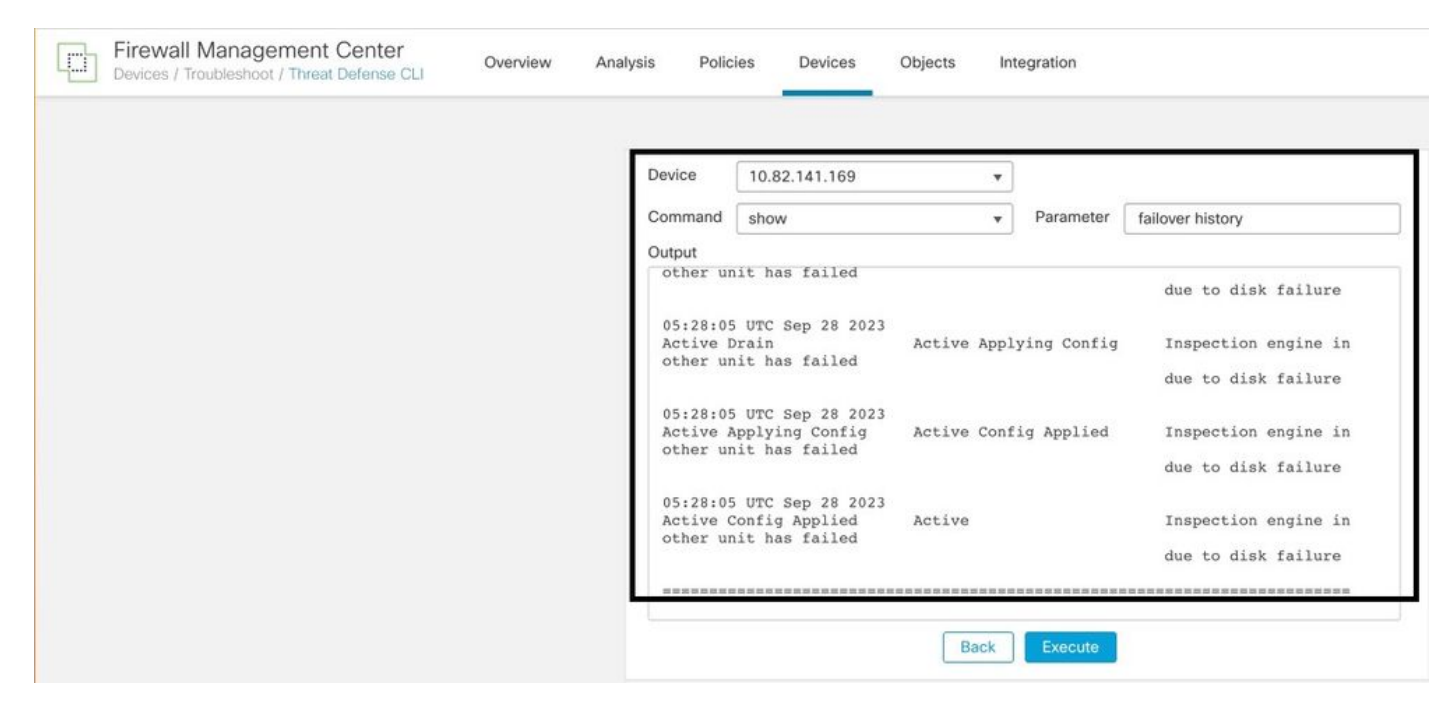

cronologia di failover

# Informazioni correlate

- Alta disponibilità per FTD
- Configurazione della funzionalità FTD High Availability nei dispositivi Firepower
- Documentazione e supporto tecnico Cisco Systems

#### Informazioni su questa traduzione

Cisco ha tradotto questo documento utilizzando una combinazione di tecnologie automatiche e umane per offrire ai nostri utenti in tutto il mondo contenuti di supporto nella propria lingua. Si noti che anche la migliore traduzione automatica non sarà mai accurata come quella fornita da un traduttore professionista. Cisco Systems, Inc. non si assume alcuna responsabilità per l'accuratezza di queste traduzioni e consiglia di consultare sempre il documento originale in inglese (disponibile al link fornito).